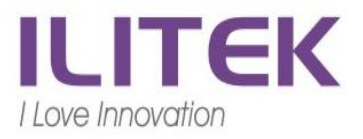

# USB Touch Device Using Hid Multitouch Driver

# For Linux platform

Version: V2.0 Document No.: ILITEK\_LINUX\_HID\_MULTITOUCH\_DRIVER.pdf

ILI TECHNOLOGY CORP. 8F, No.1, Taiyuan 2nd-St., Jhubei City, Hsinchu County 302, Taiwan, R.O.C. Tel.886-3-5600099; Fax.886-3-5600055 http://www.ilitek.com

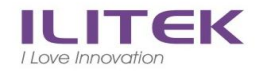

### 目录

#### 

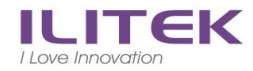

# 1. 描述

这份文件叙述如何安装linux系统内建的hid multitouch驱动。

## 2. 安装 HID Multitouch 驱动

如果 linux kernel 版本介于 3.0.35 到 3.5,请从步骤 a 开始; 如果 linux kernel 版本介于 3.0.35 到 3.5,且 VID/PID 是 0x222A/0x0001,请直接跳至 步骤 d 开始; 如果大于 3.5 请直接跳至步骤 d 开始。

a. 输入指令 lsusb 或 busybox lsusb 或 cat /proc/kmsg 来取得装置的 VID 及 PID

/ # lsusb lsusb Bus 001 Device 001: ID 1d6b:0002 Bus 002 Device 001: ID 1d6b:0001 Bus 002 Device 004: ID 222a:0068

<6>[ 6068.820169] usb 2-1: new full speed USB device number 5 using s5p-ohci <6>[ 6069.005287] input: ILITEK ILITEK Multi-Touch as /devices/platform/s5p-o] 2-1:1.0/input/input6 <6>[ 6069.010570] hid-multitouch 0003:222A:0068.0004: input: USB HID v1.11 Dev ILITEK Multi-Touch] on usb-s5p-ohci-1/input0

#### 注意: PID 不绝对是 0x0068

- b. 将装置的 VID 及 PID 加到 "drivers/hid/hid-core.c" 中的 "hid\_blacklist" 或 "hid\_have\_special\_driver" 结构中
- ex: 装置的 VID 及 PID 是 HID\_USB\_DEVICE(0x222A,0x0068) 0x222A 是装置的 VID, 0x0068 是装置的 PID

{ HID\_USB\_DEVICE(USB\_VENDOR\_ID\_ILITEK, USB\_DEVICE\_ID\_ILITEK\_MULTITOUCH) },
{ HID\_USB\_DEVICE(0x222A, 0x0068) },

- c. 将装置的 VID 及 PID 加到 "drivers/hid/hid-multitouch.c" 中的 "hid\_device\_id mt\_devices" 结构中
- ex: 装置的 VID 及 PID 是 HID\_USB\_DEVICE(0x222A,0x0068) 0x222A 是装置的 VID, 0x0068 是装置的 PID

```
/* Ilitek dual touch panel */
{   .driver_data = MT_CLS_DEFAULT,
        HID_USB_DEVICE(USB_VENDOR_ID_ILITEK,
            USB_DEVICE_ID_ILITEK_MULTITOUCH) },
{ HID_USB_DEVICE(0x222A, 0x0068) },
```

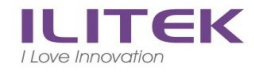

#### d. make menuconfig

e. Change "Device Drivers"→ "HID Devices"→ "/dev/hidraw", "USB Human Interface Device", "PID device support" and "/dev/hiddev" state as '\*' state

|     | HID Devices                                         |
|-----|-----------------------------------------------------|
| -*- | Generic HID support                                 |
| [*] | /dev/hidraw raw HID device support                  |
|     | *** USB Input Devices ***                           |
| <*> | USB Human Interface Device (full HID) support (NEW) |
| [*] | PID device support                                  |
| [*] | /dev/hiddev raw HID device support                  |
|     | Special HID drivers>                                |

f. Change "Device Drivers" → "HID Devices" → "Special HID drivers" → "HID Multitouch panels" state as '\*' state

<\*> Apple MagicMouse multi-touch support
<\*> Microsoft non-fully HID-compliant devices
<\*> Monterey Genius KB29E keyboard
<\*> HID Multitouch panels

- g. 储存上述的修改
- h. 重编译 Linux Kernel

# 3. 加入 idc 文件 for Android OS

a. Put Vendor\_222A\_Product\_0001.idc file to "/system/usr/idc/" folder of Android 注意:装置的 VID/PID 是 0x222A/0x0001,则 idc 文件名即为 Vendor\_222A\_Product\_0001.idc,如果无法匹配,可尝试将文件名改为 Vendor\_222a\_Product\_0001.idc

- 4. 常见问题
  - a. TP 装置插入系统后无动作?
    - 输入 cat /proc/kmsg 指令查看 TP 装置插拔时的 Kernel log,可以发现有可能被 其他家的驱动影响而导致 TP 无动作,解决办法就是直接移除相关驱动或是程 序代码即可
    - ➤ Android os 输入 getevent -ltr /dev/input/eventX 指令查看数据上报是否有异状, 有可能为鼠标模式上报,可尝试修正
  - b. 双屏幕方案左右或是上下滑动触摸时有偏位约 1mm 以上的现象?
    - Android os 请加入 idc 文件

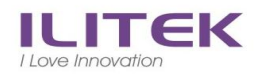

# **Revision History**

| Version No. | Date       | Page | Description               |
|-------------|------------|------|---------------------------|
| 1.0         | 2015/06/29 | All  | Firstly released          |
| 2.0         | 2016/12/13 | All  | Add idc file and problems |
|             |            |      |                           |
|             |            |      |                           |
|             |            |      |                           |
|             |            |      |                           |
|             |            |      |                           |
|             |            |      |                           |